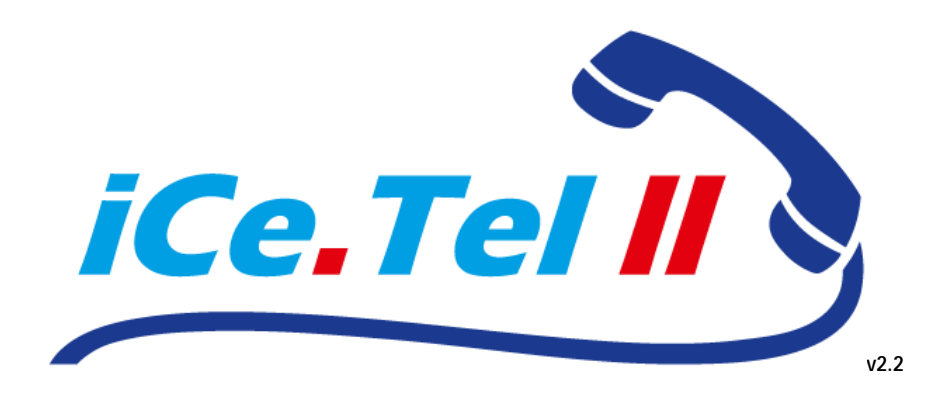

Die innovative Softwarelösung für kundenspezifisches Anrufmanagement

Administrator-Handbuch

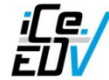

iCe.EDV David Horst Im Marxberg 32 D-54552 Mehren Telefon: +49 6592 633130 Mobil: +49 176 11133322 Fax: +49 3212 1155323 E-Mail: info@icetel.info Web: www.icetel.info

Alle verwendeten Markennamen und Bezeichnungen sind eingetragene Warenzeichen und Marken der jeweiligen Eigentümer.

# INHALT

| Inhalt                                       | 3  |
|----------------------------------------------|----|
| Wie ist iCe.Tel II aufgebaut?                | 4  |
| Installation von ESTOS TAPIServer 2.2        | 4  |
| Konfiguration des ESTOS TAPIServers 2.2      | 12 |
| Installation von MySQL 5.0 Community Edition | 14 |
| Wie funktioniert CTI?                        | 21 |
|                                              |    |

### WIE IST ICE.TEL II AUFGEBAUT?

Zum Betrieb von iCe. Tel II werden softwareseitig vier Komponenten benötigt:

- PBX-spezifischer TSP (TAPI-Treiber)
- ESTOS TAPIServer 2.2 als Bindeglied zwischen dem lokalen TAPI-Treiber und der Software iCe. Tel II
- MySQL 5.0 Server (vorzugsweise die kostenfreie "Community Edition") als Datenbank
- Die eigentliche Software iCe.Tel II

Der TAPI-Treiber ist telefonanlagenspezifisch und daher von Anlage zu Anlage unterschiedlich. Auf http://icetel.info finden Sie eine Liste der unterstützten Telefonanlagen.

Nachdem der TAPI-Treiber auf dem Server installiert ist, muss der TAPIServer der Fa. ESTOS installiert werden. Dieser stellt die TAPI-Informationen im Netzwerk bereit.

Nachfolgend finden Sie eine genaue Anleitung zum Installieren der Software.

### **INSTALLATION VON ESTOS TAPISERVER 2.2**

Auf der iCe. Tel II-CD ist die TAPIServer-Software in deutsch und englisch enthalten. Diese finden Sie im Ordner procall2.2.28.1220de bzw. procall2.2.28.1220uk. Die Software installieren Sie mit einem Klick auf procall\_de bzw. procall\_uk.

| 🛃 ESTOS ProCall Enterprise                                                          | / TapiServer Setup 📃 🗆 🔀                                                                                                    |
|-------------------------------------------------------------------------------------|----------------------------------------------------------------------------------------------------|
| ESTOS ESTOS<br>25 ESTOS ESTOS<br>25 ESTOS ESTOS<br>25 ESTOS ESTOS<br>26 ESTOS ESTOS | Welcome to the ESTOS ProCall<br>Enterprise / TapiServer<br>Installation Wizard                                                                                                    |
| 25 2005 2005<br>2505 2505 2505<br>25 2505 2505                                      | It is strongly recommended that you exit all Windows programs<br>before running this setup program.                                                                                                    |
|                                                                                     | WARNING: This program is protected by copyright law and<br>international treaties.                                                                                                    |
| Estos Estos<br>25 Estos Estos<br>26 Estos Estos                                     | Unauthorized reproduction or distribution of this program, or any<br>portion of it, may result in severe civil and criminal penalties, and<br>will be prosecuted to the maximum extent possible under law. |
|                                                                                     | < <u>B</u> ack <u>N</u> ext > Cancel                                                                                                    |

Klick auf "Next"

| 😸 ESTOS ProCall Enterprise / TapiServer Setup 📃 💷                                                                                                    |   |
|----------------------------------------------------------------------------------------------------|---|
| License Agreement                                                                                                    |   |
| You must agree with the license agreement below to proceed.                                                                                                    | 5 |
| LICENSE AGREEMENT FOR ESTOS SOFTWARE                                                                                                    |   |
| IMPORTANT-READ CAREFULLY: By opening the sealed packet(s) OR exercising your rights to<br>make and use copies of the SOFTWARE (as may be provided for below), you agree to be<br>bound by terms of this ESTOS License Agreement. If you do not agree to the terms of this<br>Agreement, promptly return this package to the place from which you obtained it for a full<br>refund. For the limited warranty pertaining to your jurisdiction, please refer to the section<br>LIMITED WARRANTY. |   |
| ESTOS SOFTWARE LICENSE                                                                                                    |   |
| <ol> <li>GRANT OF LICENSE. ESTOS grants you the right to use the enclosed ESTOS<br/>software product, which includes "online" or electronic documents (the "SOFTWARE"), in the</li> </ol>                                                                                                    | ~ |
| <ul> <li>I accept the license agreement</li> <li>I do not accept the license agreement</li> </ul>                                                                                                    |   |
| Reset < Back Next > Cancel                                                                                                    |   |

Klick auf "I accept the license agreement", dann Klick auf "Next"

| ESTOS ProCall E                                               | nterprise / TapiServer Setup                                                                                                    |                              |
|---------------------------------------------------------------|----------------------------------------------------------------------------------------------------|------------------------------|
| ser Information<br>Enter the following i                      | nformation to personalize your installation.                                                                                                    | ESTOS                        |
| Full N <u>a</u> me:                                           | Company name                                                                                                    |                              |
| <u>O</u> rganization:                                         |                                                                                                    | _                            |
| The settings for the share this compute users. Install this a | is application can be installed for the current user or for a<br>er. You must have administrator rights to install the setting<br>application for: | all users that<br>gs for all |
|                                                               | <ul> <li>Anyone who uses this computer</li> </ul>                                                                                                  |                              |
|                                                               | Only for me (20090522)                                                                                                    |                              |
|                                                               | < Back Next >                                                                                                    | Cancel                       |

Eingabe des Firmennamen, dann Klick auf "Next"

| <sup>J</sup> ESTOS ProCall Enterprise / Tap                                                                               | oiServer Setup                                     |                                             |                   |
|----------------------------------------------------------------------------------------------------|----------------------------------------------------|---------------------------------------------|-------------------|
| estination Folder                                                                                                    |                                                    |                                             |                   |
| Select a folder where the application w                                                                                   | vill be installed.                                 | ESTOS<br>STOS ES                            | estos             |
| The Wise Installation Wizard will inst<br>TapiServer in the following folder.                                             | tall the files for ESTOS f                         | ProCall Enterprise /                        | ,                 |
| To install into a different folder, click<br>You can choose not to install ESTO:<br>to exit the Wise Installation Wizard. | the Browse button, and<br>S ProCall Enterprise / T | l select another fol<br>apiServer by clicki | der.<br>ng Cancel |
|                                                                                                    |                                                    |                                             |                   |
| C Destination Folder                                                                                                    |                                                    |                                             |                   |
| Destination Folder<br>C:\Programme\ESTOS\                                                                                 |                                                    | Bīo                                         | wse               |
| Destination Folder<br>C:\Programme\ESTOS\                                                                                 |                                                    | Bīo                                         | wse               |
| Destination Folder<br>C:\Programme\ESTOS\                                                                                 |                                                    | Bio                                         | wse               |

Bei Bedarf Änderung des Zielverzeichnisses, dann Klick auf "Next"

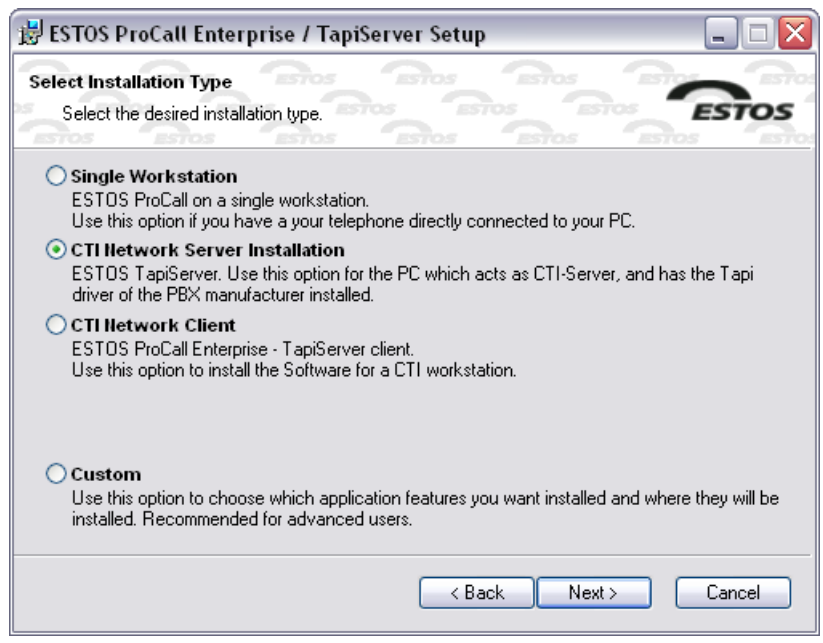

Klick auf "CTI Network Server Installation", dann Klick auf "Next"

| 🚽 ESTOS TapiServer - Server Setup               |                                                                                                    |
|-------------------------------------------------|----------------------------------------------------------------------------------------------------|
| Login<br>Please assign a user name and password | Bios Bios Bios Estos<br>s Bios Bios Estos<br>Estos Bios Bios                                                      |
| User name                                       |                                                                                                    |
| Administrator                                   | You can run this program separately after<br>installation. Therefore you have to enter user name<br>and password. |
| Password                                        | <b>D</b>                                                                                                    |
|                                                 | Please make sure you remember the user name<br>and password!                                                      |
| Confirm Password                                |                                                                                                    |
|                                                 |                                                                                                    |
|                                                 |                                                                                                    |
|                                                 |                                                                                                    |
|                                                 |                                                                                                    |
| < <u>Z</u> urück                                | Weiter > Abbrechen Hilfe                                                                                          |

Bei Bedarf Eingabe eines Passwords (schützt die Admin-Oberfläche des TAPIServers vor unbefugten Änderungen), dann Klick auf "Weiter"

| 7200 Default      |
|-------------------|
| all available 🗸 🗸 |
|                   |
| 7201 Default      |
| all available 🗸 🗸 |
|                   |
| 7202 Default      |
| all available 🗸 🗸 |
| e modified        |
|                   |

Klick auf "Weiter"

| 骋 ESTOS TapiServer - Server Setup 🛛 🛛 🔀                                                                                 |
|----------------------------------------------------------------------------------------------------|
| License model Do you already have licenses for the TapiServer?                                                          |
| How do you want to operate the TapiServer?                                                                              |
| ◯ TapiServer for free                                                                                                   |
| Two licenses for free, but without enterprise features and without ProCall licenses                                     |
| <ul> <li>TapiServer with licenses</li> <li>You already have licenses purchased and want to enter them now.</li> </ul>   |
| ● TapiServer Trial                                                                                                    |
| You do not have licenses yet and want to try TapiServer for 30 days with all Enterprise<br>features and ProCall Clients |
| Remaining days for test: 45                                                                                             |
| < Zurück Weiter > Abbrechen Hilfe                                                                                       |

Falls noch keine Lizenz vorhanden ist, Klick auf "TapiServer Trial", dann Klick auf "Weiter"

| Please enter the licens<br>exactly as printed on ye | e codes<br>our license card | Tos Estos<br>Estos Es<br>Tos Estos | TOS ESTOS | sto |
|-----------------------------------------------------|-----------------------------|------------------------------------|-----------|-----|
| icense model                                        | 25 Trial Licenses (45 d     | days left)                         |           | •   |
| 🔎 License                                           |                             |                                    | Details   |     |
| 🗆 💋 All licenses                                    |                             |                                    |           |     |
| ProCall Workstation                                 | ı                           |                                    | 25        |     |
| Lines                                               |                             |                                    | 25        | -   |
| Remote Tapi driver                                  | Multiline                   |                                    | 25        |     |
| Remote Tapi driver                                  | Standard                    |                                    | 25        | _   |
| CTI Monitor                                         |                             |                                    | 25        |     |
| Journal                                             |                             |                                    | 25        |     |
| Offline Journal                                     |                             |                                    | OK        |     |
| User Management.                                    | Active Directory            |                                    | OK        |     |
| < ]                                                 | 1111                        |                                    |           |     |
| Add                                                 | Remove                      | Hardware ID:                       | 60E3FAC9  |     |

Klick auf "Weiter"

| User management                                                                             | os estos estos estos e                                                                                                    |
|---------------------------------------------------------------------------------------------|----------------------------------------------------------------------------------------------------|
| Integrated or external User manage                                                          | jement ESTO:                                                                                                    |
| estos estos esto                                                                            | os estos estos estos e                                                                                                    |
| TapiServer User Management                                                                  |                                                                                                    |
| The TapiServer manages its own o                                                            | computers, users and groups.                                                                                                 |
| External User Management, using /                                                           | Active Directory Server                                                                                                    |
| You have a Windows 2000 or .NE<br>network are managed by the serve<br>Setup) on the server. | T Server with Active Directory, all users and computers in the<br>er. You may install the Active Directory Snap-In (separate |
| A shine Disastery Course                                                                    |                                                                                                    |
| Active Directory Server                                                                     |                                                                                                    |
| User name                                                                                   |                                                                                                    |
| User name<br>Password                                                                       |                                                                                                    |
| User name<br>Password<br>BaseDN (Optional)                                                  |                                                                                                    |
| User name<br>Password<br>BaseDN (Optional)                                                  |                                                                                                    |
| Active Directory Server<br>User name<br>Password<br>BaseDN (Optional)                       |                                                                                                    |

Klick auf "Weiter"

| 骋 ESTOS TapiServer - Server Setup 🛛 🛛 🔀                                                                                                    |
|----------------------------------------------------------------------------------------------------|
| User Authentication<br>Settings for User Authentication                                                                                                    |
| ⊙ Individual Login                                                                                                    |
| Every User may use an individual login. It is not required to use the Windows login. For example<br>every user may be logged in as Administrator on his computer.              |
| ◯ Windows Username (Default)                                                                                                    |
| User login and computer names are used for authentication. Every user requires an individual<br>login in the network. The users do not need to be authenticated to the domain. |
| O Domain Authentication                                                                                                    |
| Domain authentication will be used. All computers and users have to be logged on to the domain.<br>Only Windows NT, Windows 2000 and Windows XP clients are supported.         |
|                                                                                                    |
| <zurück weiter=""> Abbrechen Hilfe</zurück>                                                                                                    |

Klick auf "Individual Login", dann Klick auf "Weiter"

| 🤧 ESTOS T                      | TapiServer - Server Setup                                                                                                    | X          |
|--------------------------------|----------------------------------------------------------------------------------------------------|------------|
| <b>User Instal</b><br>Own resp | Ilation<br>ponsibility of the Users at the workstations                                                                                                    | os         |
| estos                          | Estos Estos Estos Estos                                                                                                    | <b>FSR</b> |
| You may give                   | e the users own responsibility during installation:                                                                                                    |            |
| 💿 Installatio                  | on with user assistance                                                                                                    |            |
| During th<br>The user          | ne installation on the clients, the users are allowed to do all configuration neccessary<br>r may then use the software immediately.                                     |            |
|                                |                                                                                                    |            |
| 🔘 Installatio                  | on by the Administrator only                                                                                                    |            |
| Only the<br>workstati          | Administrator is allowed to enter the configuration for the users. The users at the<br>ion may use the software after the Administrator has done the user configuration. |            |
|                                | <zurück weiter=""> Abbrechen Hilfe</zurück>                                                                                                    |            |

Klick auf "Weiter"

| 🤧 ESTOS TapiServer - Server Setup                |                 | $\mathbf{X}$ |
|--------------------------------------------------|-----------------|--------------|
| Location<br>Choose country, area and switchboard |                 | ESTOS        |
| Clocation                                        |                 |              |
| Location Name:                                   | Default         |              |
| Country/Region:                                  | Germany         | ~            |
| Area Code:                                       | 06592           |              |
| ✓ Location has telephone system                  | Details         |              |
| Advanced                                         |                 |              |
| Use Vanity numbers, area codes:                  | 700,800         |              |
| < Zurück Wei                                     | ter > Abbrechen | Hilfe        |

Eingabe des Area Codes etc., dann Klick auf "Weiter"

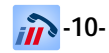

| 🤧 ESTOS                          | TapiServer - Server                                   | Setup       |             |                      | X          |
|----------------------------------|-------------------------------------------------------|-------------|-------------|----------------------|------------|
| <b>Lines</b><br>Please<br>you wa | choose the extensions<br>int to make available to the | e workstati | ions in the | network              | ESTOS      |
| <u> </u>                         | TAPI Line Name                                        | Journal     | Mobile      | Internal phone numbe | r Location |
| E 🔭 I                            | IDPROXY                                               |             |             |                      |            |
| E 77 1                           | licrosoft H.323-Tefefo                                | niediens    | stanbiete   | e.                   |            |
| 🗆 🖂 V                            | Vindows Telephony S                                   | ervice Pi   | rovider f   | or Universal Moder   | n Driver   |
|                                  | Agere Systems AC'9                                    |             |             | 97                   | Default    |
| 🗆 🖂 🕨                            | licrosoft Multicastkon                                | ferenz-T.   | API-Die     | nstanbieter          |            |
|                                  | IPCONF-Leitung                                        |             |             |                      | Default    |
|                                  |                                                       |             |             |                      |            |
|                                  |                                                       | 1111        |             |                      |            |
| Sele                             | ct all Deseler                                        | et all      |             |                      | Details    |
|                                  | _                                                     | Zurück      | Weit        | er > Abbrecher       | Hilfe      |

Auswahl Ihrer benötigten TAPI-Leitungen, dann Klick auf "Weiter". Diese Einstellungen können später verändert werden.

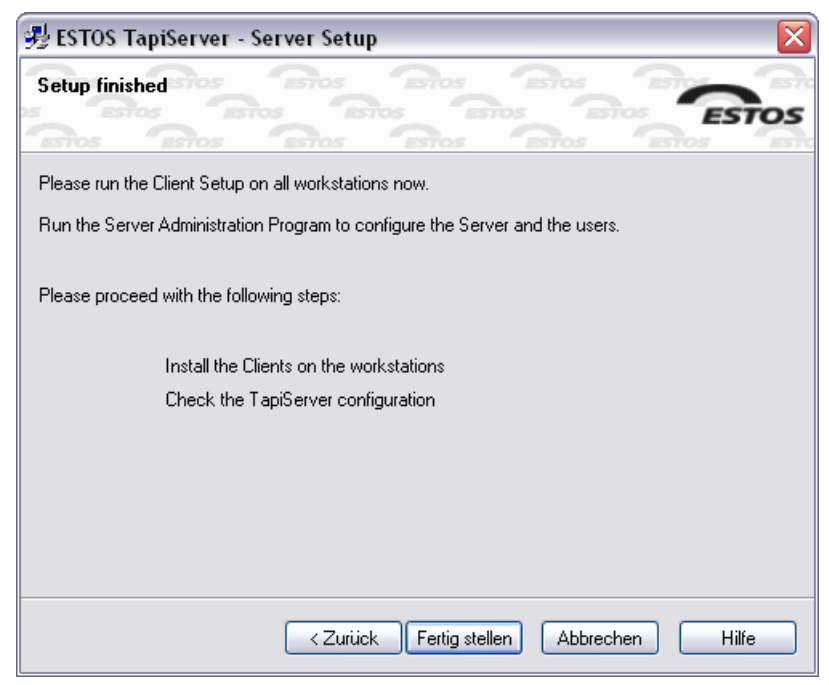

Klick auf "Fertig stellen"

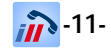

| 😸 ESTOS ProCall Enterprise / TapiServer Setup 📃 🗔 🔀                          |                                                                              |  |  |  |
|------------------------------------------------------------------------------|------------------------------------------------------------------------------|--|--|--|
| Estos Estos<br>s Estos Estos<br>Estos Estos<br>s Estos Estos<br>centos Estos | ESTOS ProCall Enterprise /<br>TapiServer has been<br>successfully installed. |  |  |  |
| IS BOS BOS<br>BOS BOS<br>IS BOS<br>IS BOS<br>BOS BOS                         | Click the Finish button to exit this installation.                           |  |  |  |
|                                                                              |                                                                              |  |  |  |
| estos estos<br>s estos estos<br>estos estos                                  |                                                                              |  |  |  |
|                                                                              | < Back Finish Cancel                                                         |  |  |  |

Klick auf "Finish"

Somit ist der TAPIServer installiert und wird beim Starten des Servers als (NT-)Dienst gestartet.

### **KONFIGURATION DES ESTOS TAPISERVERS 2.2**

Um die Nebenstellen den Computern zuzuordnen, müssen Sie den "TAPIServer Admin" starten und verschiedene Benutzer anlegen.

| 🕽 TapiServer Administrator 📃 🗖 💽                                                                                                    |          |                                                                                     |                  |                                      |                    |            |     |
|----------------------------------------------------------------------------------------------------|----------|-------------------------------------------------------------------------------------|------------------|--------------------------------------|--------------------|------------|-----|
| Datei Extras Ansicht Hilfe                                                                                                    |          |                                                                                     |                  |                                      |                    |            |     |
| 🛶 Verbinden 📲 Trennen 😼                                                                                                    | 🖁 Benutz | zer aktualisieren                                                                   |                  |                                      |                    |            |     |
| 🗸 Übernehmen                                                                                                    |          |                                                                                     |                  |                                      |                    |            |     |
| Konriguration     Konriguration     Allgemein     Security Einstellungen     Benutzerverwaltung     Benutzer Anmeldung                                                                                                    |          | Login △           DICENET-ICETEL1           DICENET-ICETEL2           DICENET-WKS-D | Angezeigter Name | Eigene Nebenstelle<br>12<br>13<br>11 | Zweite Nebenstelle | Aktiv<br>• | Арм |
| Benutzer Installation<br>Freignisse<br>Standort<br>Standort<br>Problembehandlung<br>Benutzerverwaltung<br>Benutzerverwaltung<br>Computer<br>Benutzer<br>Gruppen<br>Dienste<br>Web Server<br>SOAP Server<br>Mail Versand<br>Mail Versand<br>Datenbanken<br>Konnektoren | =        | icetelmonitor                                                                       |                  |                                      |                    | •          |     |
| Server Status                                                                                                    |          | <                                                                                   | ntfernen         |                                      |                    | Details.   |     |
| Julia Julia Diatas Monitor                                                                                                    |          |                                                                                     |                  |                                      |                    |            |     |

Klick auf "Hinzufügen"

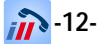

| Neuer Benutzer |              | X |
|----------------|--------------|---|
| Benutzername   |              |   |
|                | Abbrechen OK |   |

Als Benutzernamen geben Sie den Computernamen ein, dann Klick auf "OK"

Hinweis: Wenn iCe. Tel II auf demselben Computer genutzt werden soll, auf dem auch der TAPIServer läuft, muss auch hier der eigene Computername eingegeben werden und nicht etwa localhost.

| 🖞 Einstellungen für Benutzer "test" |                      |                      |                     |        |
|-------------------------------------|----------------------|----------------------|---------------------|--------|
| Allgemein                           | Benutzer Rechte      | Weitere Nebenstellen | Mitglied von        | Status |
| Benutzerr                           | name (Login)         | test                 |                     |        |
| CTI Kenn                            | wort                 | icetel               |                     |        |
| Angezeig                            | ter Name             |                      |                     |        |
| E-Mail Ad                           | lresse               |                      |                     |        |
| Eigenes 1                           | [elefon              |                      |                     |        |
| Zweites Telefon                     |                      |                      |                     |        |
| Mobil Tel                           | efon (Handy)         |                      | Nextextextextextext |        |
| Mailbox F                           | lufnummer            |                      |                     |        |
| Recording                           | g Server (extern)    |                      |                     |        |
| ₽ ₽                                 | Benutzer ist für CTI | eingerichtet         |                     |        |
|                                     | OK                   | Abbrechen            |                     | Hilfe  |

als "CTI Kennwort" muss bei jedem Benutzer "icetel" eingegeben werden. Danach muss die Nebenstellen des "Eigenen Telefons definiert werden.

| Leitun | g auswählen   |                           |                    |
|--------|---------------|---------------------------|--------------------|
|        | Interne Rufnu | △   TAPI Name der Leitung | Aktueller Besitzer |
| ▶      | 11            | AGFEO TAPI Line 11        | 11                 |
| ▶ .    | 12            | AGFEO TAPI Line 12        | 12                 |
| ▶ .    | 13            | AGFEO TAPI Line 13        | 13                 |
|        | 14            | AGFEO TAPI Line 14        | 14                 |
|        |               |                           |                    |
|        |               | Abbred                    | chen OK            |

Alternativ zur manuellen Eingabe kann diese über den Button "…" ausgewählt werden.

Zur Verwendung des iCe. Tel II-Monitors muss ein weiterer "Benutzer" namens "icetelmonitor" im TAPIServer eingetragen werden. Das CTI-Kennwort muss auch hier "icetel" lauten. Desweiteren müssen hier unter "weitere Nebenstellen" alle Nebenstellen ausgewählt werden, die im Monitor angezeigt werden sollen.

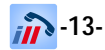

| 😼 Einstellungen für Benutzer "icetelmonitor" 🛛 🛛 🔀                                                                             |  |  |  |  |
|----------------------------------------------------------------------------------------------------|--|--|--|--|
| Allgemein Benutzer Rechte Weitere Nebenstellen Mitglied von Status                                                             |  |  |  |  |
| Hier können Sie einstellen, welche Nebenstellen im CTI Monitor des<br>Benutzers zusätzlich zu seinen eigenen angezeigt werden. |  |  |  |  |
| Dabei können Sie angeben, welche Rechte dieser Benutzer an diesen<br>Nebenstellen hat.                                         |  |  |  |  |
|                                                                                                    |  |  |  |  |
| Weitere Nebenstellen für CTI Monitor 👘 🗙 🕈 🗲                                                                                   |  |  |  |  |
| 47                                                                                                    |  |  |  |  |
| 46                                                                                                    |  |  |  |  |
| 45                                                                                                    |  |  |  |  |
| 44                                                                                                    |  |  |  |  |
| 14                                                                                                    |  |  |  |  |
| 13                                                                                                    |  |  |  |  |
| 12                                                                                                    |  |  |  |  |
| 11                                                                                                    |  |  |  |  |
| 123                                                                                                    |  |  |  |  |
| 🗹 Anrufe beginnen (wählen)                                                                                                    |  |  |  |  |
| Rufnummern anzeigen abgehend                                                                                                   |  |  |  |  |
| Rufnummern anzeigen ankommend                                                                                                  |  |  |  |  |
| Anrufe weiterleiten / heranholen                                                                                               |  |  |  |  |
|                                                                                                    |  |  |  |  |
| OK Abbrechen Hilfe                                                                                                    |  |  |  |  |

Fügen Sie hier alle benötigten Nebenstellen hinzu und wählen Sie die Funktionen "Anrufe beginnen (wählen)", "Rufnummern anzeigen abgehend", "Rufnummern anzeigen ankommend" und "Anrufe weiterleiten / heranholen" an.

## INSTALLATION VON MYSQL 5.0 COMMUNITY EDITION

Bitte laden Sie die aktuelle Version von MySQL 5.0 Community Edition von

<u>http://dev.mysql.com/downloads/mysql/5.0.html</u> herunter. Auf dieser Seite wählen Sie in der Regel "Windows ZIP/Setup.EXE (x86)" und dann Download (oder die für Ihr System passende Version) aus und starten das heruntergeladene Setup-Programm.

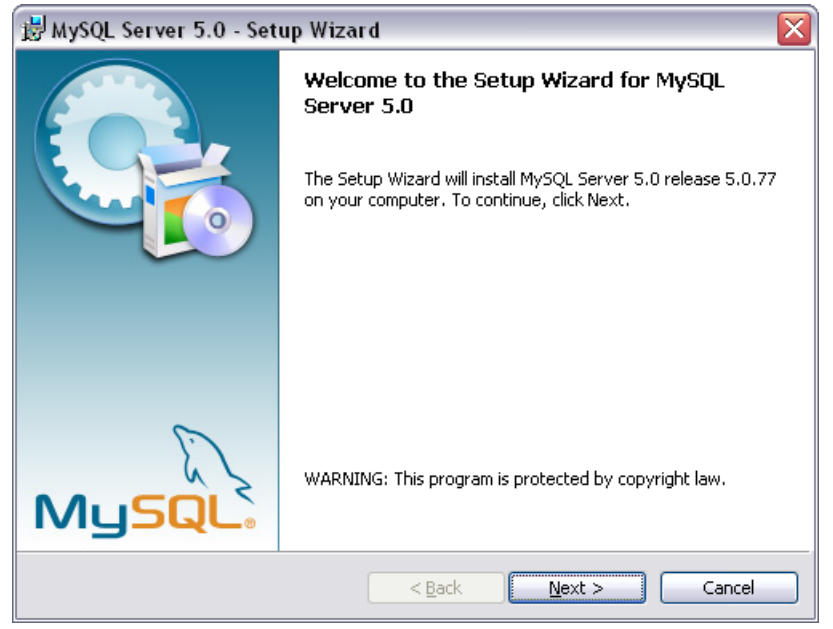

Klick auf "Next"

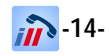

| 🗒 MySQL Server 5.0 - Setup Wizard 🛛 🛛 🔀                                |                                                                                                    |  |
|------------------------------------------------------------------------|----------------------------------------------------------------------------------------------------|--|
| Setup Type           Choose the setup type that best suits your needs. |                                                                                                    |  |
| Please select a                                                        | a setup type.                                                                                                    |  |
| ⊙ <u>Typical</u>                                                       | Common program features will be installed. Recommended for general use.                                            |  |
| O <u>C</u> omplete                                                     | All program features will be installed. (Requires the most disk<br>space.)                                         |  |
| O Cu <u>s</u> tom                                                      | Choose which program features you want installed and where they will be installed. Recommended for advanced users. |  |
|                                                                        | < <u>B</u> ack <u>N</u> ext > Cancel                                                                               |  |

Klick auf "Next"

| 🗒 MySQL Server 5.0 - Setup Wizard 🛛 🛛 🛛                                                                                              |
|----------------------------------------------------------------------------------------------------|
| Ready to Install the Program       The wizard is ready to begin installation.                                                        |
| If you want to review or change any of your installation settings, click Back. Click Cancel to exit the wizard.<br>Current Settings: |
| Setup Type:<br>Typical                                                                                                    |
| Destination Folder:<br>C:\Programme\MySQL\MySQL Server 5.0\                                                                          |
| < <u>B</u> ack Install Cancel                                                                                                    |

Klick auf "Next"

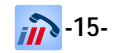

| MySQL Enterprise                                                                                                    |                                                                                                    |  |  |
|----------------------------------------------------------------------------------------------------|----------------------------------------------------------------------------------------------------|--|--|
| MySQL.<br>Enterprise                                                                                                    | A MySQL Enterprise subscription is the most<br>comprehensive offering of MySQL database<br>software, services and support to ensure your<br>business achieves the highest levels of reliability,<br>security and uptime.<br>An Enterprise Subscription includes: |  |  |
| <ol> <li>The MySQL Enterprise Server - The most reliable, secure, and up-to-date<br/>version of the worlds most popular open source database.</li> </ol> |                                                                                                    |  |  |
| 2. The MySQL Monitoring a<br>database assistant.                                                                                                    | and Advisory Service - An automated virtual                                                                                                    |  |  |
| 3. MySQL Production Support - Technical and consultative support when<br>you need it, along with service packs, hot-fixes and more.                      |                                                                                                    |  |  |
| For more information click                                                                                                    | [More] or visit www.mysql.com/enterprise                                                                                                    |  |  |
| More                                                                                                    | < Back Next > Cancel                                                                                                    |  |  |

Klick auf "Next

| MySQL Enterprise                                |                                                                                                    |
|-------------------------------------------------|----------------------------------------------------------------------------------------------------|
|                                                 | Monitoring and Advisory Service                                                                                                    |
| Automated monitoring                            | AAA byla, knask knapie Balaari Hoter                                                                                                    |
| and notification of all your                    | Internet internet internet                                                                                                    |
| MySQL servers.                                  |                                                                                                    |
| Over 70 database best                           | A DE LES AND AND AND AND AND AND AND AND AND AND                                                                                                    |
| practice rules ensure uptime                    | Elberterter Elmanuel III III                                                                                                    |
| and fast performance.                           |                                                                                                    |
|                                                 | All bases includes to the transmission of the second second secon |
| <ul> <li>Expert advice on how to fix</li> </ul> | e Barri Aldi, Barrian, Barrian |
| problems and improve                            | Auforstation Section Viewer Viewer Vi |
| MySQL performance.                              | Second and a second second sec |
|                                                 | - / -                                                                                                    |
| For more information click                      | More] or visit www.mysql.com/enterprise                                                                                                    |
| More                                            | <back next=""> Cancel</back>                                                                                                    |
|                                                 |                                                                                                    |

Klick auf "Next"

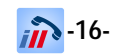

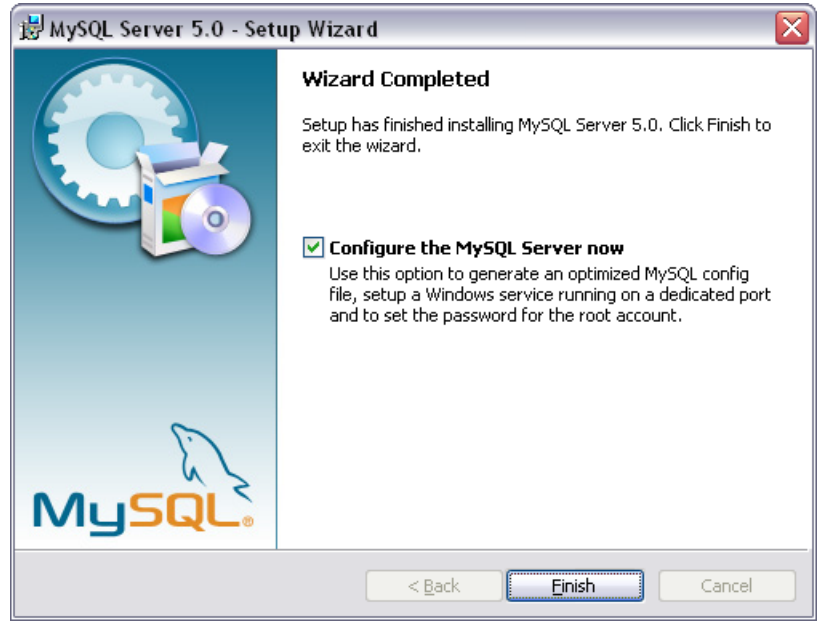

Klick auf "Finish"

| MySQL Server Instance Configuration Wizard |                                                                                                    |  |
|--------------------------------------------|----------------------------------------------------------------------------------------------------|--|
|                                            | Welcome to the MySQL Server Instance<br>Configuration Wizard 1.0.14.0<br>The Configuration Wizard will allow you to configure the<br>MySQL Server 5.0 server instance. To Continue, click<br>Next. |  |
| MySQL.                                     | Cancel                                                                                                    |  |

Klick auf "Next"

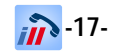

| MySQL Server Instance Configuration Wizard                                                                                                    |
|----------------------------------------------------------------------------------------------------|
| MySQL Server Instance Configuration                                                                                                    |
|                                                                                                    |
| Please select a configuration type.                                                                                                    |
| C Detailed Configuration                                                                                                    |
| Choose this configuration type to create the optimal server setup for this machine.                                                                                      |
| Standard Configuration                                                                                                    |
| Use this only on machines that do not already have a MySQL server installation. This will use a general purpose configuration for the server that can be tuned manually. |
| < Back Next > Cancel                                                                                                    |

Klick auf "Standard Configuration", dann Klick auf "Next"

| Instance Configuration                                                                                                    |  |  |  |  |
|----------------------------------------------------------------------------------------------------|--|--|--|--|
| Configure the MySQL Server 5.0 server instance.                                                                                                    |  |  |  |  |
| Windows options.                                                                                                    |  |  |  |  |
| Windows Service                                                                                                    |  |  |  |  |
| This is the recommended way to run the MySQL server on Windows.                                                                                                    |  |  |  |  |
| Service Name: MySQL                                                                                                    |  |  |  |  |
| ☐ Launch the MySQL Server automatically                                                                                                    |  |  |  |  |
| n Directory in Windows PATH                                                                                                    |  |  |  |  |
| Check this option to include the directory containing the<br>server / client executables in the Windows PATH variable<br>so they can be called from the command line. |  |  |  |  |
|                                                                                                    |  |  |  |  |
| < Back Next > Cancel                                                                                                    |  |  |  |  |
|                                                                                                    |  |  |  |  |

Klick auf "Include Bin Directory in Windows PATH", dann Klick auf "Next"

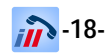

| MySQL Server Instance Configuration Wizard                                                    |                                                         |                                            |                                 |  |  |
|-----------------------------------------------------------------------------------------------|---------------------------------------------------------|--------------------------------------------|---------------------------------|--|--|
| MySQL Server Instance Configuration           Configure the MySQL Server 5.0 server instance. |                                                         |                                            |                                 |  |  |
| Please set the                                                                                | security options.                                       |                                            |                                 |  |  |
| 🔽 Modify Se                                                                                   | ecurity Settings                                        |                                            |                                 |  |  |
|                                                                                               | New root password:                                      | *****                                      | Enter the root password.        |  |  |
| root                                                                                          | Confirm:                                                | ****                                       | Retype the password.            |  |  |
|                                                                                               | ▼ Enable root access from remote machines               |                                            |                                 |  |  |
| 🦵 Create An                                                                                   | Anonymous Account                                       |                                            |                                 |  |  |
| 2                                                                                             | This option will create ar<br>note that this can lead t | ) anonymous accour<br>o an insecure syster | nt on this server. Please<br>m. |  |  |
|                                                                                               |                                                         | < Back                                     | Next > Cancel                   |  |  |

Vergabe eines "root"-Passwords, wird später im iCe.Tel II-Setup benötigt. Dann Klick auf "Next"

| MySQL Server Instance Configuration Wizard                                             | ×      |
|----------------------------------------------------------------------------------------|--------|
| MySQL Server Instance Configuration<br>Configure the MySQL Server 5.0 server instance. | 0      |
| Ready to execute                                                                       |        |
| <ul> <li>Prepare configuration</li> </ul>                                              |        |
| <ul> <li>Write configuration file</li> </ul>                                           |        |
| <ul> <li>Start service</li> </ul>                                                      |        |
| <ul> <li>Apply security settings</li> </ul>                                            |        |
| Please press [Execute] to start the configuration.                                     |        |
|                                                                                        |        |
|                                                                                        |        |
|                                                                                        |        |
| < Back Execute                                                                         | Cancel |

Klick auf "Execute"

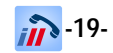

| MySQL Server Instance Configuration Wizard                                                                                                    |
|----------------------------------------------------------------------------------------------------|
| MySQL Server Instance Configuration         Image: Configure the MySQL Server 5.0 server instance.         Image: Configure the MySQL Server 5.0 server instance.         Image: Configure the MySQL Server 5.0 server 5.0 server 5.0 server 5.0 server 5.0 server 5.0 server 5.0 server 5.0 server 5.0 server 5.0 server 5.0 server 5.0 server 5.0 |
| Processing configuration                                                                                                    |
| Prepare configuration                                                                                                    |
| ♂ Write configuration file (C:\Programme\MySQL\MySQL Server 5.0\my.ini)                                                                                                    |
| ♂ Start service                                                                                                    |
|                                                                                                    |
| Configuration file created.<br>Windows service MySQL installed.<br>Service started successfully.<br>Security settings applied.<br>Press [Finish] to close the Wizard.                                                                                                    |
|                                                                                                    |
| < Back Finish Cancel                                                                                                    |

Klick auf "Finish"

Der MySQL-Server ist nun installiert und wird beim Hochfahren Ihres Servers als (NT-)Dienst gestartet.

In der Regel sind hier keine weiteren Einstellungen notwendig.

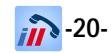

### WIE FUNKTIONIERT CTI?

Die Verbindung zwischen einem Computer(-netzwerk) und einem Telefon/einer Telefonanlage wird als CTI (Computer Telephony Integration) bezeichnet. Aus der Funktionsweise von iCe. Tel II werden die hierdurch entstehenden Möglichkeiten deutlich.

Die Kommunikation bei CTI findet in der Regel über einen der folgenden Wege statt:

- USB (benötigt freien USB-Port im TAPI-Server)
- Seriell (RS232, benötigt freie serielle Schnittstelle im TAPI-Server)
- SO-Bus (benötigt ISDN-Karte im TAPI-Server)
- LAN (kann direkt in das Computernetzwerk integriert werden, TAPI-Server kommuniziert in diesem Fall über TCP/IP mit der PBX)

Auf einem Server wird eine telefonanlagenspezifische Software, der sogenannte TAPI-Treiber (TSP – TAPI Service Provider) installiert, welche die Softwareschnittstelle zwischen der Telefonanlage (PBX) und dem PC darstellt. Erst die TAPIServer-Software macht die TAPI-Informationen netzwerkfähig, so dass alle Arbeitsplätze, auf denen iCe. Tel II installiert ist, diese Informationen beziehen können.

Schematisch dargestellt sieht dies wie folgt aus:

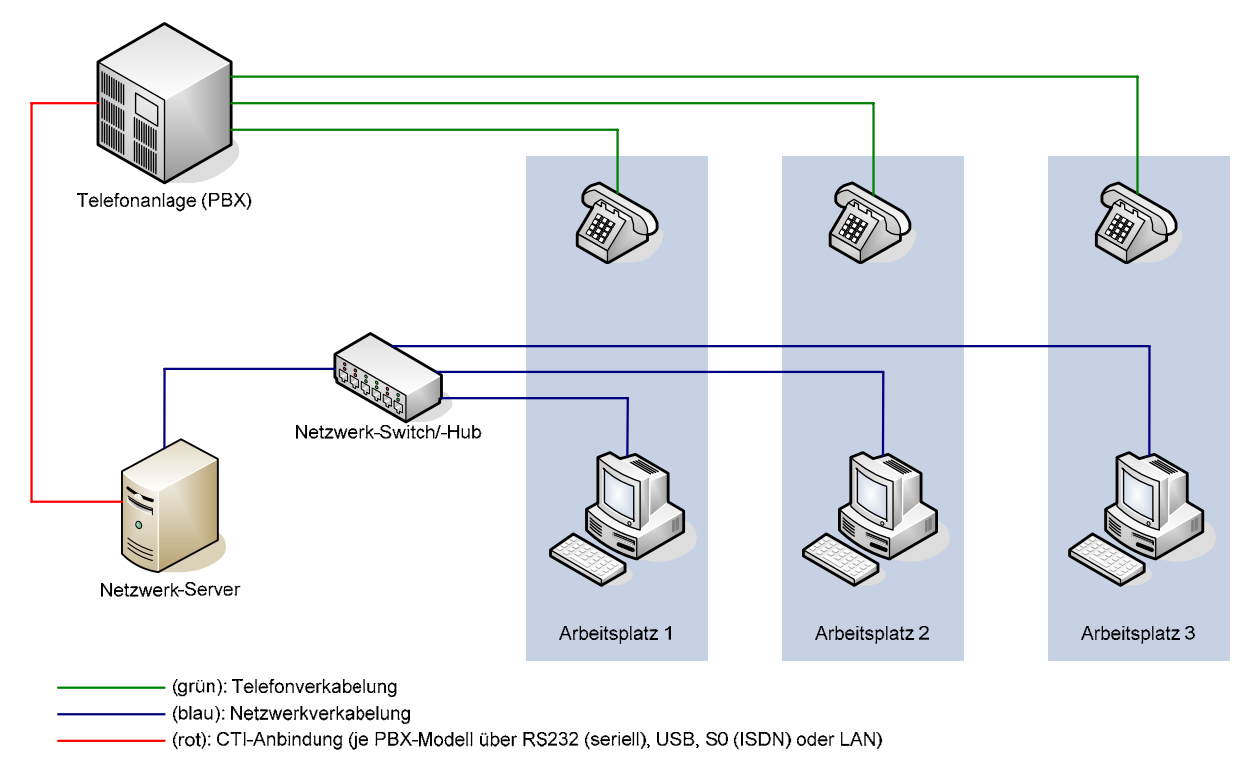

#### 3rd Party CTI

Die TAPIServer-Software sorgt für die Zuordnung zwischen PC und Telefon(-nebenstelle), so dass die Software direkt am richtigen Arbeitsplatz reagieren kann, wenn z.B. ein bestimmtes Telefon abgehoben wird.

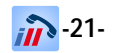